PASSWORD MANAGER > VAULT BASICS

# Användarnamn och lösenordsgenerator

View in the help center: https://bitwarden.com/help/generator/

### Användarnamn och lösenordsgenerator

Använd Bitwardens generatorverktyg för att enkelt skapa starka lösenord och unika användarnamn. Lösenordsgeneratorn är tillgänglig i alla Bitwarden-appar och användarnamnsgeneratorn är tillgänglig i webbvalvet, webbläsartillägget, skrivbordsappen och mobilappen.

Om du inte är en nuvarande Bitwarden-användare kan du också testa vår kostnadsfria lösenordsgenerator på https://bitwarden.com/password-generator/.

### Skapa ett lösenord

Så här genererar du ett starkt lösenord:

### ⇒Webbapp

Välj Verktyg → Generator från navigeringen:

| Password Manager | Generator                                 |                   |          | 000 |
|------------------|-------------------------------------------|-------------------|----------|-----|
| 🗇 Vaults         | Password                                  | Passphrase        | Username |     |
| 🕼 Send           |                                           |                   |          |     |
| 🖏 Tools 🛛 🔨      | mpFn <b>*</b> Jt <mark>2\$7</mark> SoHXqg |                   | C        | Ō   |
| Generator        | Options                                   |                   |          |     |
| Import data      | - Length                                  |                   |          |     |
| Export vault     | 16                                        |                   |          |     |
| Ξ Reports        | Value must be between 5 and 128.          |                   |          |     |
| 🖇 Settings 🛛 🗸 🗸 | Include                                   |                   |          |     |
|                  | 🗸 A-Z 🚺 a-z                               | ✓ 0-9 ✓ !@#\$     | %^&*     |     |
|                  | Minimum numbers                           | Minimum special — |          |     |
|                  | Avoid ambiguous characters                |                   |          |     |
|                  |                                           |                   |          |     |
|                  | Generator history                         |                   |          |     |
|                  | · · · · · · · · · · · · · · · · · · ·     |                   |          |     |

Alternativen du anger på den här sidan kommer att sparas tills du loggar ut från webbappen. Du kan också snabbt skapa ett starkt Iösenord med samma alternativ direkt från skärmarna Lägg till eller Redigera objekt med hjälp av $\bigcirc$  knappen Generera:

#### Säker och pålitlig lösenordshanterare med öppen källkod för företag

| Password Manager | Edit login ×                                                    | + New |   |
|------------------|-----------------------------------------------------------------|-------|---|
| 🗇 Vaults         | Item details                                                    |       | : |
| ⊲ Send           | C Item name (required)                                          | _     | · |
| ් Tools /        | My New Item                                                     | aniz  | : |
| Generator        | Owner Folder                                                    |       |   |
| Import data      |                                                                 |       | : |
| Export vault     | Login credentials                                               |       |   |
| <b>≅</b> Reports | Username                                                        |       | : |
| 🕸 Settings 💦 🚿   | myusername                                                      |       |   |
|                  |                                                                 |       |   |
|                  | Use the generator ${\cal O}$ to create a strong unique password |       | : |

Lösenordsgenerator i objektet

Alla lösenord som du genererar på **endera** platsen, även om du inte sparar dem till ett objekt, kommer att registreras tillfälligt och kan ses med knappen **Generatorhistorik**. Denna historik rensas när du loggar ut. ⇒Webbläsartillägg

### Välj fliken **Generator**:

| $\leftrightarrow$ $\rightarrow$ C $2$ bitwarden.com                                                                              | 달 Q ☆ 🔽 🗊 🗊 🕴                                                                               |
|----------------------------------------------------------------------------------------------------|---------------------------------------------------------------------------------------------|
| ♥ bitwarden Products~ Pricing Downloads Developers Resour                                                                        | Generator 🛛 🖉 🔴 Get started Log in                                                          |
| The most trusted                                                                                                    | Password Passphrase Username                                                                |
| password manager<br>Bitwarden is the best password manager for securely storing, managing, and                                   | Uq*9D9Qw8ciaJlW#7 C                                                                         |
| sharing sensitive online data such as passwords, passkeys, and credit cards.<br>Start an enterprise trial View plans and pricing | Length 18                                                                                   |
| Capterra       Leader       Enterprise       FALL       2024                                                                     | Include<br>✓ A-Z ✓ a-z ✓ 0-9 ✓ !@#^&*<br>Minimum numbers<br>1<br>Avoid ambiguous characters |
| Everything you need                                                                                                    | Vault <b>Generator</b> Send Settings                                                        |

Generator av lösenord för webbläsartillägg

Du kan också skapa ett starkt lösenord från redigeringsskärmen med  $\mathbb C$  knappen **Generera**:

| $\leftrightarrow$ $\rightarrow$ C $\stackrel{\circ}{\Rightarrow}$ bitwarden.com                                                                                                    | 달 q ☆ 🛡                                                                                                    | រ 🕤 🕤 រ                                       |
|----------------------------------------------------------------------------------------------------|----------------------------------------------------------------------------------------------------|-----------------------------------------------|
| ♥ bitwarden Products ~ Pricing Downloads Developers Resour                                                                                                    | < Edit login                                                                                                    | Get started Log in                            |
| The most trusted passed and an age of the securety storing, managing, and sharing sensitive online data such as passwords, passkeys, and credit cards. Start an enterprise trial                                                                                                    | Item details     ☆       Item name (required)     My Google Account       My Google Account     Folder       You     Folder       You     No folder |                                               |
| Image: Contract of the sector of the sector of the sect | myusername   Password   Password   Use the generator $\bigcirc$ to create a strong unique password   Authenticator key ?                            | Top<br>Performer<br>Slashdot *<br>Spring 2024 |
| Every trining you need                                                                                                    | •                                                                                                    | 1                                             |

Generator av lösenord för webbläsartillägg

Om du skapar ett konto som inte är lagrat i Bitwarden kan du också använda den inbyggda autofyll-menyn för att generera och autofylla ett lösenord med hjälp av **Fyll genererat lösenord**:

| Enter the email you'd like to cr          | eate an account with |  |
|-------------------------------------------|----------------------|--|
| my_new_username                           |                      |  |
| Create a password                         |                      |  |
| Fill generated password<br>8SuBGPe0Is0ocM | 0                    |  |

Fyll genererat lösenord

När du använder inline, använd Ogenereringsknappen för att generera ett nytt lösenord tills du är nöjd med det. Se till att du väljer **Ny** inloggning när du uppmanas att spara inloggningen till Bitwarden. Läs mer.

Alla lösenord som du genererar var **som helst**, även om du inte sparar dem till ett objekt, kommer att registreras tillfälligt och kan ses med knappen **Generatorhistorik**. Denna historik rensas när du loggar ut.

### ⇒Skrivbord

Välj **Visa → Generator** från menyraden:

| Ś  | Bitwarden                   | File | Edit | View    | Account      | Window        | Help         |                       |                 |           |          |          |            |          |
|----|-----------------------------|------|------|---------|--------------|---------------|--------------|-----------------------|-----------------|-----------|----------|----------|------------|----------|
|    |                             |      |      | Search  | vault        |               |              |                       |                 |           |          |          |            |          |
|    |                             |      |      | Genera  | tor          | × # 6         | n i          |                       |                 |           |          |          | varden.com | • ~      |
|    |                             |      |      | Conoro  | tor bistory  | •             |              |                       |                 |           |          | $\times$ |            |          |
|    | ALL VAULTS                  |      |      |         |              |               | -            |                       |                 |           |          |          |            |          |
| _  |                             |      |      | Zoom II | n<br>t       |               |              | Passphrase            |                 | L         | Jsername |          |            |          |
| 80 | B All items                 |      |      | Reset 7 |              |               |              |                       |                 |           |          |          |            |          |
|    |                             |      |      |         |              |               |              |                       |                 |           | 0        | ē        | ~          |          |
| ٤  | 3 Favorites                 |      |      | Toggle  | full screen  |               |              |                       |                 |           | U        | Ű        |            |          |
| Ē  | 🛛 Trash                     |      |      | Reload  |              |               |              |                       |                 |           |          |          |            |          |
|    |                             |      |      | Option  | 5            |               | ,            |                       |                 |           |          |          |            | _        |
|    | TYPES                       |      |      | _ Len   | gth ——       |               |              |                       |                 |           |          |          |            | <u> </u> |
| e  | Degin                       |      |      | 14      |              |               |              |                       |                 |           |          |          | i.         | 7        |
| E  | Card                        |      |      | Value n | nust be betw | en 5 and 128. | Use 14 chara | cters or more to gene | rate a strong p | oassword. |          |          |            |          |
|    | Idantitu                    |      |      |         |              |               |              |                       |                 |           |          |          | 0 0 0      | >        |
|    |                             |      |      |         |              |               |              |                       |                 |           |          |          |            |          |
|    | Secure note                 | •    |      | Includ  | de           |               |              |                       |                 |           |          |          |            |          |
| b  | <sup>∋</sup> SSH key        |      |      | 🗸 🗸     | -Z           |               | 🗸 a-z        |                       | <b>V</b> 0-9    |           | !@#      | \$%^&*   |            |          |
|    |                             |      |      | - Min   | imum numh    | ers           |              | Mir                   | nimum specia    | al        |          |          |            | _        |
|    | <ul> <li>FOLDERS</li> </ul> |      |      | 1       |              |               |              | ) ( 0                 | innann op oon   |           |          |          |            |          |
| E  | No folder                   |      |      |         |              |               |              |                       |                 |           |          |          | 6          | 3        |
|    |                             |      |      | - Av    | void ambigu  | ous charact   | ers          |                       |                 |           |          |          | ~          | Ĩ        |
|    |                             |      |      |         |              |               |              |                       |                 |           |          |          |            |          |
|    |                             |      |      | Gene    | rator histo  | v             |              |                       |                 |           |          | 5        |            |          |
|    |                             |      |      |         |              |               |              |                       |                 |           |          |          |            |          |
|    |                             |      |      |         |              |               |              |                       |                 |           |          |          |            |          |
|    | 0                           |      |      | Close   | •            |               |              |                       |                 |           |          |          |            |          |
|    |                             |      | -    | _       |              |               |              |                       |                 |           |          |          |            |          |
|    | My vault                    |      | Sen  | d       |              |               |              |                       |                 |           |          |          |            |          |

#### Desktop App Password Generator

Du kan också skapa ett starkt lösenord från skärmen Lägg till/redigera objekt medknappen C Generera:

| •••                                                                                                    |           | Q Search type                           | bitwarden.com                                             |
|----------------------------------------------------------------------------------------------------|-----------|-----------------------------------------|-----------------------------------------------------------|
| > ALL VAULTS<br>땖 All items<br>☆ Favorites<br>Trash                                                                                                    |           |                                         | ADD ITEM Type Login Name                                  |
| <ul> <li>TYPES</li> <li>Login</li> <li>Card</li> <li>Identity</li> <li>Secure note</li> <li>SSH key</li> </ul>                                                                                                    |           | There are no items to list.<br>Add item | New login item Username Password Authenticator key (TOTP) |
| <ul> <li>FOLDERS</li> <li>No folder</li> </ul>                                                                                                    | +         |                                         | URI 1<br>ex. https://google.com                           |
| An and a second second | A<br>Send | +                                       | Cancel                                                    |

#### Desktop App Password Generator

Alla lösenord som du genererar på **endera** platsen, även om du inte sparar dem till ett objekt, kommer att registreras tillfälligt och kan ses med knappen **Generatorhistorik**. Denna historik rensas när du loggar ut.

### ⇒Mobil

Välj fliken **Generator**:

#### Säker och pålitlig lösenordshanterare med öppen källkod för företag

| 3:49                             | ні † бі)<br>: | 3:49 🕋 🖬 😡                 | ♥⊿▮         |
|----------------------------------|---------------|----------------------------|-------------|
| Generator                        |               | Generator                  | :           |
| muXxsqPyGY30fK                   | 00            | Password Passphrase        | Username    |
| What would you like to generate? |               | lbs11Y1ZsQUhyf             | 03          |
| Password                         |               | OPTIONS                    |             |
| OPTIONS                          |               | Length<br>14               |             |
| Password type<br>Password        |               | A-Z                        |             |
| Length                           | 14            | a-z                        |             |
| -0-                              | _             | 0-9                        |             |
| A-Z                              |               | !@#\$%^&*                  |             |
| a-z                              |               | Minimum numbers            | ••          |
| 0-9                              |               | Minimum special            | ••          |
| !@#\$%^&*                        |               | Avoid ambiguous characters |             |
|                                  | ~             | Vaults Send Generat        | or Settings |
| Vaults Send Generator            | Settings      |                            |             |

Lösenordsgenerator på mobil

Du kan också skapa ett starkt lösenord från skärmen Lägg till/redigera objekt, såväl som från iOS-apptillägget som är tillgängligt genom att trycka på ikonen Dela med hjälp av C **knappen** Generera:

#### Säker och pålitlig lösenordshanterare med öppen källkod för företag

| 3:51                 |             | ul 🗟 🛙 |   | 3:51                     | •       |
|----------------------|-------------|--------|---|--------------------------|---------|
| Cancel               | Edit item   | Save   | : | × Edit item              | Save    |
| TEM INFORMATION      |             |        |   | ITEM INFORMATION         |         |
| Rippling Accou       | unt         |        |   | Rippling Account         |         |
| Jsername             |             |        |   | myusername               |         |
| myusername           |             |        | 3 | Password                 |         |
| assword              |             |        |   | ••••••                   | $\odot$ |
|                      |             | • •    | 0 | AUTHENTICATOR KEY (TOTP) |         |
| Authenticator key (1 | TOTP)       |        |   | Set up TOTP              |         |
|                      | Set up TOTP |        |   |                          |         |
| JRIS                 |             |        |   |                          |         |
| JRI                  |             |        |   | https://rippling.com/    |         |
| https://rippling     | .com/       |        | 0 | New 101                  |         |
|                      | New URI     |        |   | New Orl                  |         |
|                      |             |        |   | MISCELLANEOUS            |         |
| Folder               |             |        |   | Finance/Insurance        |         |
| Finance/Insura       | ance        |        |   | Equate                   |         |
| avorite              |             | C      |   | ravonie                  |         |
|                      |             |        |   |                          |         |

Lösenordsgenerator på mobil

Alla lösenord som du genererar på **endera** platsen, även om du inte sparar dem till ett objekt, kommer att registreras tillfälligt och kan ses med knappen **Generatorhistorik**. Denna historik rensas när du loggar ut. ⇒**CLI** 

Använd kommandot generera för att skapa ett lösenord:

#### Bash

bw generate -uln --length 14

Ytterligare alternativflaggor för genererade lösenord inkluderar:

- --minNumber
- --minSpecial
- --tvetydig

För mer information, se Bitwarden CLI-dokumentationen.

#### Lösenordstyper

#### Lösenord

Lösenord är slumpmässigt genererade strängar av en anpassningsbar uppsättning teckentyper. Alternativ för lösenord inkluderar:

- Längd: Antal tecken i ditt lösenord.
- Minsta antal: Minsta antal nummer i ditt lösenord om 0-9 är aktiverat.
- Minsta specialtecken: Minsta antal specialtecken i ditt lösenord om !@#\$%^&\* är aktiverat.
- A-Ö: Inkludera versaler i ditt lösenord.
- az: Inkludera små bokstäver i ditt lösenord.
- **0-9**: Inkludera siffror i ditt lösenord.
- !@#\$%^&\*: Inkludera specialtecken i ditt lösenord.
- Undvik tvetydiga tecken: Förhindra att dina lösenord har både 1 och l eller både 0 och 0.

#### **△** Warning

Om du inte behöver uppfylla en webbplatss specifika lösenordskrav rekommenderar vi att du håller **Minimum Numbers** och **Minimum Special** så låga som möjligt (O-1) eftersom överdriven begränsning begränsar styrkan hos genererade lösenord.

#### Lösenordsfras

Lösenfraser är slumpmässigt genererade grupper av ord, till exempel panda-lunchrum-upplyftande-motstånd. Alternativ för lösenordsfraser inkluderar:

- Antal ord: Antal ord i din lösenfras.
- Ordavgränsare: Tecken att använda för att separera ord i din lösenfras (- i exemplet ovan).
- Versal: Använd den första bokstaven i varje ord i din lösenfras med stor bokstav.

• Inkludera nummer: Inkludera ett enda numeriskt tecken i din lösenfras.

### Skapa ett användarnamn

Så här genererar du ett användarnamn:

### ⇒Webbapp

Välj **Verktyg → Generator** från navigeringen:

| Password Manager                                                                                                    | Generator                                            |                           |          | 000<br>000 |  |
|----------------------------------------------------------------------------------------------------|------------------------------------------------------|---------------------------|----------|------------|--|
| 🗇 Vaults                                                                                                    | Password                                             | Passphrase                | Username |            |  |
| 🕼 Send                                                                                                    |                                                      |                           |          |            |  |
| $\ll$ Tools $\qquad \qquad \qquad \qquad \qquad \qquad \qquad \qquad \qquad \qquad \qquad \qquad \qquad \qquad \qquad \qquad \qquad \qquad \qquad$ | myemailaddress+7pe5iafq@gmail.                       | com                       | 0        |            |  |
| Generator                                                                                                    | Options                                              |                           |          |            |  |
| Import data                                                                                                    | ~ Type                                               |                           |          |            |  |
| Export vault                                                                                                    | Plus addressed email                                 |                           |          | •          |  |
| <b>≅ Reports</b>                                                                                                    | Use your email provider's sub-addressing capabilitie | 38.                       |          |            |  |
| ③ Settings                                                                                                    | myemailaddress@gmail.com                             |                           |          |            |  |
|                                                                                                    | Generator history                                    |                           |          |            |  |
|                                                                                                    | Användarnami                                         | nsgenerator för webbappar |          |            |  |

Du kan också skapa ett användarnamn från redigeringsskärmen med knappen  $\bigcirc$  Generera:

#### Säker och pålitlig lösenordshanterare med öppen källkod för företag

| Password Manager | Edit login ×                                                    | <  | + New | 000 | 0 |
|------------------|-----------------------------------------------------------------|----|-------|-----|---|
| 🗇 Vaults         | Item details                                                    | 3  |       |     | : |
| ⊲ Send           | C Item name (required)                                          |    |       |     | · |
| ් Tools /        | My New Item                                                     | J  | aniz  |     | : |
| Generator        | Owner Folder                                                    |    |       |     |   |
| Import data      |                                                                 |    |       |     | : |
| Export vault     | Login credentials                                               |    |       |     |   |
| <b>≅</b> Reports | Username                                                        |    |       |     | ÷ |
| 🕸 Settings 💦 🕔   |                                                                 | וי |       |     |   |
|                  | Password 🖉 🖉 🛇 🛇                                                |    |       |     | : |
|                  | Use the generator $\bigcirc$ to create a strong unique password |    |       |     | : |

Användarnamnsgenerator för webbappar

Alla användarnamn som du genererar på **endera** platsen, även om du inte sparar dem till ett objekt, kommer att registreras tillfälligt och kan ses med knappen **Generatorhistorik**. Denna historik rensas när du loggar ut.

### ⇒Webbläsartillägg

Välj fliken CGenerator och välj Användarnamn:

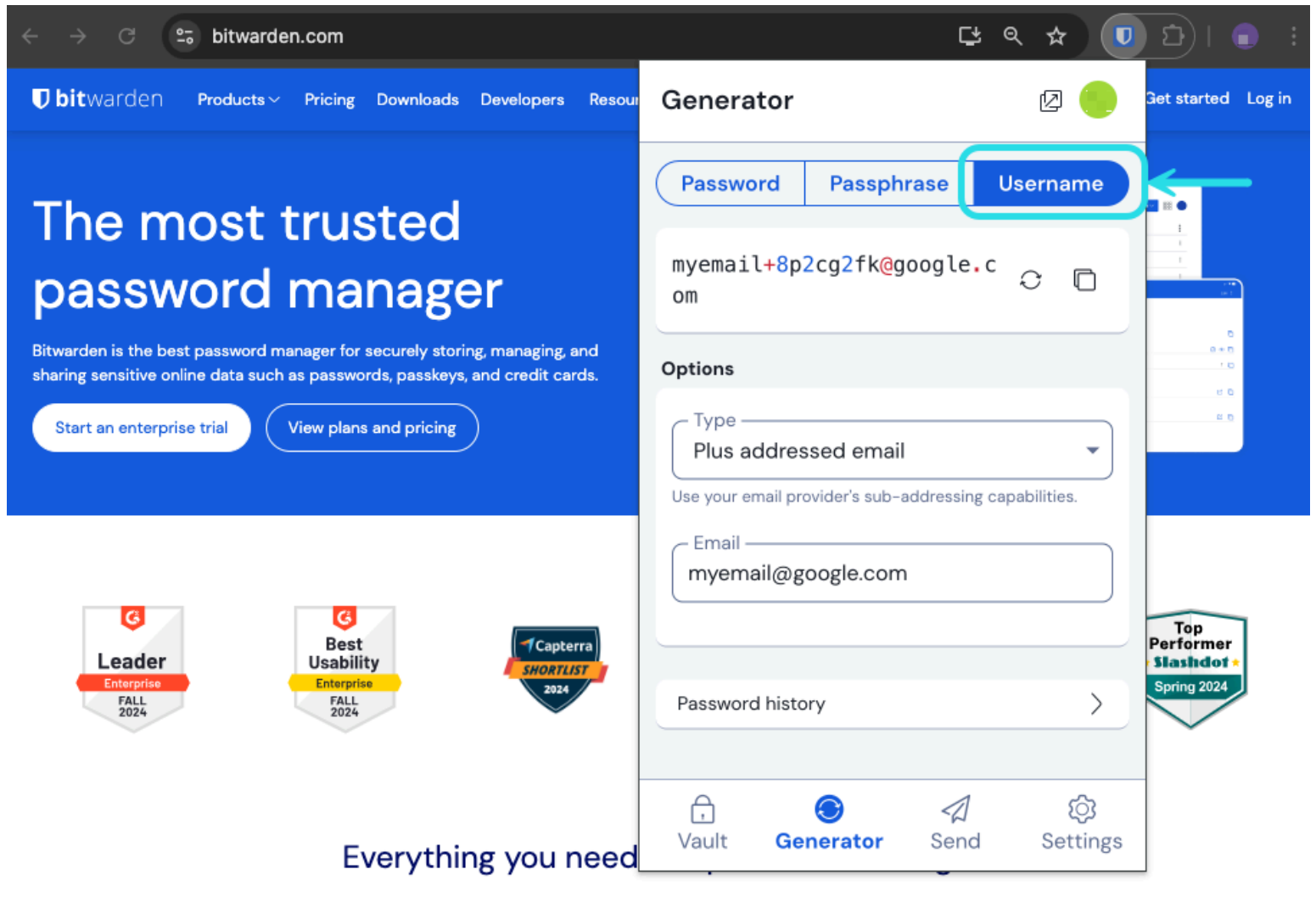

Användarnamnsgenerator för webbläsartillägg

Du kan också skapa ett användarnamn från redigeringsskärmen med knappen  $\bigcirc$  Generera:

| $\leftarrow$ $ ightarrow$ C $\simeq$ bitwarden.com                                                                                                    | [≠ @ ☆ 🕖                            | រ: 🕤 ជ                                        |
|----------------------------------------------------------------------------------------------------|-------------------------------------|-----------------------------------------------|
| ♥ bitwarden Products  Pricing Downloads Developers Resour                                                                                                    | < Edit login 🛛 🛛 🖓                  | et started Log in                             |
| The most trusted passed of the second pass of the second pass of the s | Item details                        |                                               |
| Centerprise<br>FALL<br>2024<br>Centerprise<br>FALL<br>2024<br>Centerprise<br>FALL<br>2024<br>Centerprise<br>FALL<br>2024                                                                                                    | myusername   Password   Image: Save | Top<br>Performer<br>Slashdot +<br>Spring 2024 |
| Everything you need                                                                                                    |                                     |                                               |

Användarnamnsgenerator för webbläsartillägg

Alla användarnamn som du genererar på **endera** platsen, även om du inte sparar dem till ett objekt, kommer att registreras tillfälligt och kan ses med knappen **Generatorhistorik**. Denna historik rensas när du loggar ut. ⇒**Skrivbord** 

Välj **Visa → Generator** från menyraden:

### Säker och pålitlig lösenordshanterare med öppen källkod för företag

| 🖆 Bitwarden File Ed | t View Account Window               | Help                |               |
|---------------------|-------------------------------------|---------------------|---------------|
|                     | Search vault 🛛 📽 F                  |                     |               |
|                     | Generator 🛛 🛱 G                     |                     | bitwarden.com |
| > ALL VAULTS        | Contrator history                   |                     |               |
|                     | Zoom in 🛛 💥 =                       |                     |               |
|                     | Zoom out 🛛 🔀 –                      |                     | ×             |
| 器 All items         | Reset zoom # 0                      |                     | _             |
| ☆ Favorites         | Toggle full screen 🛛 🔍 F            | Passphrase Username |               |
| 🗐 Trash             | Reload 🗘 🕸 R                        |                     |               |
| $\vee$ types        | mxd33mt0@                           | om O                |               |
| 🗇 Login             | Options                             |                     |               |
| 🗖 Card              | - Туре                              |                     |               |
| Identity            | Catch-all email                     |                     | •]            |
| 🕞 Secure note       | Use your domain's configured catch- | all inbox.          | iden          |
| 🖉 SSH key           | Domain name                         |                     |               |
|                     | .com                                |                     |               |
| 🖹 No folder         |                                     |                     |               |
|                     | Generator history                   |                     | <u>&gt;</u>   |
|                     |                                     |                     |               |
|                     | Close                               |                     |               |
|                     |                                     |                     |               |
|                     |                                     |                     |               |
| My vault            | end                                 |                     |               |

Desktop App Username Generator

Du kan också skapa ett användarnamn från skärmen Lägg till/redigera objekt med knappen  $\bigcirc$  Generera:

| •••                  |           | 🔍 Search type               |                          | bitwarden.com |
|----------------------|-----------|-----------------------------|--------------------------|---------------|
| > ALL VAULTS         |           |                             | ADD ITEM                 |               |
| 器 All items          |           |                             | Type<br>Login            | v             |
| ☆ Favorites          |           |                             |                          |               |
| 🗐 Trash              |           |                             | Name<br>New login item   |               |
| V TYPES              |           | $\bigcirc$                  | Username                 | <b>→</b>      |
|                      |           |                             |                          |               |
| 🗔 Card               |           |                             | Password                 |               |
| 🔠 Identity           |           |                             |                          | 0 0           |
| 🕞 Secure note        |           | There are no items to list. | Authenticator key (TOTP) |               |
| 🖉 SSH key            |           | Add item                    |                          |               |
| $\checkmark$ FOLDERS | +         |                             |                          |               |
| 🗎 No folder          |           |                             | ex. https://google.com   | \$            |
|                      |           |                             | + New URI                |               |
|                      |           |                             |                          |               |
|                      |           |                             | Folder                   |               |
| My vault             | A<br>Send | +                           | Cancel                   |               |

#### Desktop App Username Generator

Alla användarnamn som du genererar på **endera** platsen, även om du inte sparar dem till ett objekt, kommer att registreras tillfälligt och kan ses med knappen **Generatorhistorik**. Denna historik rensas när du loggar ut.

#### ⇒Mobil

Välj fliken **Generator**:

#### Säker och pålitlig lösenordshanterare med öppen källkod för företag

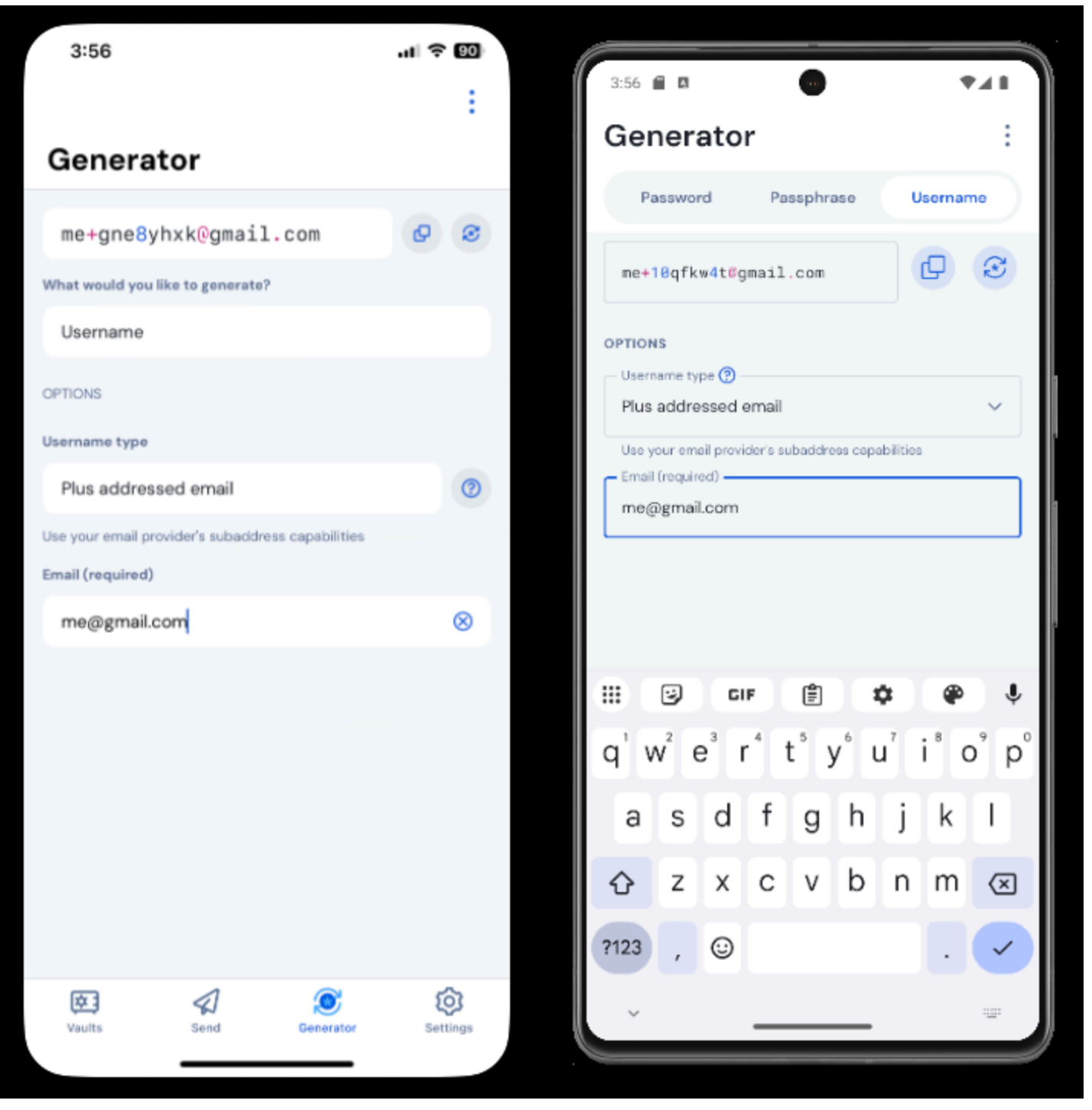

Användarnamnsgenerator på mobil

Du kan också generera ett användarnamn från skärmen Lägg till/redigera objekt, såväl som från iOS-apptillägget som är tillgängligt genom att trycka på C **Dela-ikonen med** knappen Generera:

#### Säker och pålitlig lösenordshanterare med öppen källkod för företag

| 3:51                |             | ul 🗟 80 | 3:51                     | ₹4       |
|---------------------|-------------|---------|--------------------------|----------|
| Cancel              | Edit item   | Save    | × Edit item              | Save     |
| ITEM INFORMATION    |             |         |                          |          |
| Rippling Acco       | unt         |         | Rippling Account         |          |
| Username            |             |         | myusername               | R        |
| myusername          |             | 0       | - Password               |          |
| Password            |             |         | ••••••                   | $\odot$  |
|                     |             | • • •   | AUTHENTICATOR KEY (TOTP) |          |
| Authenticator key ( | (TOTP)      |         | Q Set up TOTP            |          |
|                     | Set up TOTP |         |                          |          |
| URIS                |             |         | URIS                     |          |
| URI                 |             |         | https://rippling.com/    | Ę        |
| https://rippling    | g.com/      | ۲       | New 101                  |          |
|                     | New URI     |         |                          |          |
|                     |             |         | MISCELLANEOUS            |          |
| Folder              |             |         | Finance/Insurance        |          |
| Finance/Insura      | ance        |         | Ferraite                 | -        |
| Favorite            |             |         | Favorite                 | <b>U</b> |
|                     |             |         |                          |          |

Användarnamnsgenerator på mobil

Alla användarnamn som du genererar på **endera** platsen, även om du inte sparar dem till ett objekt, kommer att registreras tillfälligt och kan ses med knappen **Generatorhistorik**. Denna historik rensas när du loggar ut.

#### Användarnamnstyper

#### Plus adresserad e-post

Välj den här typen för att använda din e-postleverantörs underadressering (alias "plusadressering" eller "aliasing"). Detta kommer att generera ett plusadresserat (namngivet efter + och slumpmässig sträng av tecken) användarnamn baserat på din angivna epostadress.

På skärmen Lägg till/redigera objekt i webbläsartillägg och skrivbordsappar kan du välja mellan att generera ett användarnamn med en **Random** (till exempel alice+gsd4aqqe@bitwarden.com) sträng eller en baserad på objektets **e-postadress** (till exempel alice+git hub.com@bitwarden.com). **E-postadressen** är begränsad till webbläsare och skrivbord eftersom den kräver kunskap om inloggningens URI, på andra platser kommer användarnamnsgeneratorn som standard till **Random**.

### 🖓 Tip

#### Varför använda plusadresserad e-post?

Plus adresserade e-postmeddelanden låter dig filtrera din e-post för all skräppost du får när du registrerar dig för en ny tjänst. Att registrera sig för en tjänst med användarnamnet alice+rnok6xsh@bitwarden.com kommer fortfarande att skicka e-post till alice@bitwarden.com, men du kan enkelt filtrera e-postmeddelanden som innehåller+rnok6xsh för att förhindra att de fyller din inkorg.

#### Catch-all e-post

Välj den här typen för att använda din domäns konfigurerade catch-all inkorg. Detta kommer att generera en slumpmässig epostadress på din angivna **domän.** 

På skärmen Lägg till/redigera objekt i webbläsartillägg och skrivbordsappar kan du välja mellan att skapa ett användarnamn med en slumpmässig (till exempel bqzjlero@gardenllc.com) sträng eller en baserad på objektets domännamn (till exempel Instagram.com @gardenllc.com). Domännamn är begränsat till webbläsare och skrivbord eftersom det kräver kunskap om inloggningens URI, på andra platser kommer användarnamnsgeneratorn som standard till Random.

### ပ္စ Tip

#### Varför använda catch-all e-post?

l vissa fall används catch-all inkorgar av företag med sin egen domän (till exempel @bitwarden.com) för att förhindra att epostmeddelanden hamnar i din personliga inkorg och istället dirigera dem till en delad (och ibland omarkerad) företagsinkorg ifall det skulle behövas registrering av dem i framtiden.

I andra fall använder individer med sin egen domän (till exempel @gardenllc.com) catch-all-inställningar för att dirigera e-post från konton med integritetsorienterade användarnamn (till exempel Instagram.com@gardenllc.com) till sin faktiska inkorg.

#### Vidarebefordrat e-postalias

Välj den här typen för att integrera användarnamnsgeneratorn med din externa aliastjänst. De flesta Bitwarden-appar stöder integration med SimpleLogin, AnonAddy, Firefox Relay, Fastmail, Forward Email och DuckDuckGo. Mobilappen stöder för närvarande integration med SimpleLogin, AnonAddy, Forward Email och Firefox Relay.

### **∂** Tip

#### Varför använda vidarebefordrad e-postalias?

Genom att använda e-postaliastjänster som SimpleLogin och Addy.io kan du registrera dig för webbkonton med en anonym adress (till exempel nobody-knows-its-me.d0p0r@slmail.me) som vidarebefordrar e-post till din faktiska inkorg (till exempel alice@bitwarden.com). Detta kommer att förhindra att webbplatsen eller tjänsten samlar in personlig information (i detta exempel namnet Alice och det faktum att hon arbetar på Bitwarden) när du registrerar dig.

Så här ställer du in din e-postaliasintegrering:

### ⇒SimpleLogin

- 1. Logga in på ditt SimpleLogin-konto.
- 2. Välj profilikonen och välj **API-nycklar** från rullgardinsmenyn. SimpleLogin kan kräva att du anger ditt lösenord för att skapa en APInyckel.
- 3. I avsnittet Ny API-nyckel anger du ett namn som anger att den nya nyckeln kommer att användas av Bitwarden och väljer Skapa.

| SimpleLogin                                                                                                    | 🕓 🕐 斗 Help                 | ▼ Upgrade 🕱                | @protonmail.com        |
|----------------------------------------------------------------------------------------------------|----------------------------|----------------------------|------------------------|
| 슈 Aliases 몸 Subdomains & Mailboxes 몸 Domains 다 Directories ۞ Settings                                                                                        |                            |                            | a API Keys             |
| API Keys                                                                                                    |                            |                            | [→ Sign out            |
| When you log in on a SimpleLogin mobile app or browser extension, a new API Key is auto<br>device where it was created, e.g. Samsung S8, John's iPhone, etc. | omatically created and sto | red on your device. It's u | sually named after the |
| riangle API Keys should be kept secret and treated like passwords, they can be used to gain a                                                                | ccess to your account.     |                            |                        |
| bitwarden<br>Created 2 months ago. Used 16 times. Was last used a month ago.<br>•••••••••••<br>Delete                                                        |                            |                            | Delete All 📋           |
| New API Key                                                                                                    |                            |                            |                        |
| Chrome<br>Name of the api key, e.g. where it will be used.                                                                                                   |                            |                            |                        |
| SimpleLogin API-                                                                                                    | nycklar                    |                            |                        |

- 4. Kopiera API-nyckeln och klistra in den i API-nyckelfältet i Bitwardens användarnamnsgenerator.
- 5. Password Manager webbläsartillägg, mobilappar och stationära appar kan ansluta till en SimpleLogin-server som är självvärd. Om du själv är värd för SimpleLogin, ange en server-URL.
- 6. Välj Återskapa användarnamn för att skapa ett användarnamn och automatiskt skapa motsvarande alias i SimpleLogin.

### ⇒Addy.io

- 1. Logga in på ditt Addy.io-konto.
- 2. I Addy.io väljer du Inställningar från navigeringsmenyn.

#### Säker och pålitlig lösenordshanterare med öppen källkod för företag

| ê                    | Q Search                       |                     |                    | Aliases              | Vpgrade secretagent5555 * |
|----------------------|--------------------------------|---------------------|--------------------|----------------------|---------------------------|
| <b>Dashboard</b>     | Dashboard                      |                     |                    |                      |                           |
| O<br>Aliases         | Shared Domain<br><b>0</b> / 10 | Recipients<br>1 / 1 | Usernames<br>1 / 1 | Domains <b>0</b> / 0 | Rules<br>0 / 0            |
| Recipients           | View all                       | View all            | View all           | View all             | View all                  |
| 8                    | Bandwidth (September)          |                     |                    |                      |                           |
| Usernames            | ОМВ                            |                     |                    |                      | 10MB                      |
| Domains              | Aliases                        |                     |                    |                      |                           |
| Rules                | Total Aliases                  | O Active O          | ⊙ Ina<br>0         | ictive               | Deleted<br>O              |
| Failed<br>Deliveries | View All                       | View Active         | View Inactive      | e                    | View Deleted              |
| (                    | Stats                          |                     |                    |                      |                           |
| Settings             | Emails Forwarded               | Emails Blacked      | Emeil Danlies      |                      | Emails Cant               |

AnonAddy-inställningar

3. På fliken **Allmänt** på inställningsskärmen bläddrar du ned till **Uppdatera standardaliasdomän**. Välj den standarddomän du vill använda för ditt alias.

#### (i) Note

Standarddomänen som väljs här måste matcha domännamnet som används i Bitwardens användarnamnsgenerator.

#### 4. Välj fliken API-nycklar och klicka på knappen Skapa ny API-nyckel.

5. I dialogrutan Skapa ny API-nyckel anger du ett **namn** som anger att den nya tokenen kommer att användas av Bitwarden, ett **utgångsdatum** och bekräftar ditt Addy.io-kontolösenord. När du har fyllt i de obligatoriska fälten väljer **du Skapa API-nyckel**.

### **Create New API Key**

What's this API key going to be used for? Give it a short name so that you remember later. You can also select an expiry date for the key if you wish.

![](_page_21_Figure_4.jpeg)

AnonAddy Generera token

6. Kopiera den personliga åtkomstnyckeln och klistra in den i fältet API Access Token i Bitwardens användarnamnsgenerator.

#### 🖓 Tip

Vi rekommenderar också att du lägger till denna personliga åtkomsttoken till ditt Addy.io-valvobjekt i Bitwarden, eftersom detta är den enda gången tokenen kommer att visas i Addy.io.

- 7. I fältet **Domännamn** anger du Addy.io-domännamnet du valde i **steg 3**. Som en gratis användare av Addy.io är dina alternativ anonad dy.me,<username> .anonaddy.com.
- 8. Lösenordshanteraren webbläsartillägg, mobilappar och stationära appar kan ansluta till en Addy.io-server som är självvärd. Om du själv är värd för Addy.io, ange en **server-URL**.
- 9. Välj Återskapa användarnamn för att generera ett användarnamn och automatiskt skapa motsvarande alias i Addy.io.

#### ⇒Firefox relä

- 1. Logga in på ditt Firefox Relay-konto.
- 2. Välj profilikonen och välj Inställningar från rullgardinsmenyn:

![](_page_22_Picture_10.jpeg)

- 3. Kopiera API-nyckel till API Access Token-fältet i Bitwarden-användarnamnsgeneratorn.
- 4. Välj Återskapa användarnamn för att skapa ett användarnamn och automatiskt skapa motsvarande mask i Firefox Relay.

#### ⇒Fastmail

- 1. Logga in på ditt Fastmail-konto.
- 2. Välj profilikonen och välj Inställningar från rullgardinsmenyn.
- 3. Från navigeringsmenyn, välj Sekretess och säkerhet och sedan Hantera API-tokens:

#### Säker och pålitlig lösenordshanterare med öppen källkod för företag

| $\bigcirc$ | Settings 🗸           | Q | Search Settings                     |      |                                                                 |
|------------|----------------------|---|-------------------------------------|------|-----------------------------------------------------------------|
| ←          | Back to Mail         |   | Password &<br>Two-step verification | Don' | t use a password you use elsewhere.                             |
| Set        | up                   |   |                                     |      |                                                                 |
|            | Billing & Plan       |   |                                     |      |                                                                 |
| የጸ         | Users & Sharing      |   | Passkeys                            | ()   | Want your account to be extra secure?                           |
| ⊕          | Domains              |   |                                     |      | Passkeys are the faster, easier, and more secure way to log in. |
| $\bowtie$  | My email addresses   |   |                                     |      | fingerprint, face, or screen lock.                              |
| Ø          | Signatures & Compose |   |                                     |      | Create a passkey                                                |
|            | Calendars            |   |                                     |      |                                                                 |
| 11         | Migration            |   |                                     |      |                                                                 |
| Stay       | y secure             |   | Account recovery                    |      |                                                                 |
| Ø          | Privacy & Security   |   |                                     | Ma   | nage recovery options                                           |
| 5          | Restore data         |   |                                     |      |                                                                 |
| 8          | Masked Email         |   | Logged in sessions                  | 0    |                                                                 |
| Get        | organized            |   |                                     | Re   | view sessions                                                   |
| ß,         | Display options      |   |                                     |      |                                                                 |
| Ľ          | Folders              |   | Connected apps &                    | You  | can use other apps to access your account, such as Mail on your |
| $\nabla$   | Mail rules           |   | API tokens                          | phor | e or Outlook on your PC.                                        |
| Ĉ          | Notifications        |   |                                     | Ma   | nage app passwords and access Manage API tokens                 |
| 5          | Custom swipes        |   |                                     |      |                                                                 |

Fastmail API-token

#### 4. Välj Ny API-token för att generera en API-token.

| <b>&gt; s</b> | ettings Y      | ۹ | Search Settings                                                                     |
|---------------|----------------|---|-------------------------------------------------------------------------------------|
| ←ва           | ack to Mail    |   | Privacy & Security > API tokens                                                     |
| Set up        |                |   | API tokens                                                                          |
| 🖨 Bi          | illing & Plan  |   | API tokens are developer keys for accessing your account's information. Learn more. |
| ዳ u           | sers & Sharing |   |                                                                                     |
| ⊕ D           | omains         |   | U T New API token                                                                   |

Ny API-token

Inkludera i följande inställningar:

- Skrivskyddad åtkomst inaktiverad.
- Maskerad e-post aktiverad.

5. Kopiera **API-nyckel** till **API Access** Token-fältet i Bitwarden-användarnamnsgeneratorn.

6. Välj **Återskapa användarnamn** för att skapa ett användarnamn och automatiskt skapa motsvarande alias i Fastmail.

### ⇒Vidarebefordra e-post

- 1. Logga in på ditt Forward Email-konto.
- 2. Vidarebefordra e-post använder standarddomänen hideaddress.net, men om du har en registrerad domän kan du ansluta den till tjänsten. För mer information, se inställningsguiderna för vidarebefordran av e-post.
- 3. I Vidarebefordra e-post, navigera till sidan Mitt konto → Säkerhet och kopiera Developer Access API-token:

| 😥 Forward Email                                                                                                    | Upgrade                                             | Resources 🗸                             | Guides <del>-</del>             | Developers 🗸                           | My Account -                                                            |
|----------------------------------------------------------------------------------------------------|-----------------------------------------------------|-----------------------------------------|---------------------------------|----------------------------------------|-------------------------------------------------------------------------|
| Two-Factor Authentication<br>Configure One-time Password<br>One-time passwords ("OTP") allow you t<br>authenticator app. If you lose access to y<br>during configuration.<br>Enable OTP | o add a layer of Two-Fa<br>our device or authentica | actor Authenticat<br>ator app, then you | ion to your a<br>u can use a re | ccount using a de<br>ecovery key provi | Domains<br>Emails<br>Logs<br>Profile<br>Billing<br>Security<br>Sign out |
| Developer Access API token                                                                                                    | a1b80203521c56                                      | b4767d3455<br>and never share it p      | oublicly                        |                                        | Copy                                                                    |
|                                                                                                    |                                                     |                                         | Re                              | set API Token                          | Learn more                                                              |

Kopiera Forward Email API-token

- 4. I Bitwardens användarnamnsgenerator, klistra in den kopierade token i **API-åtkomsttoken** och ange hideaddress. net eller ditt registrerade **domännamn**.
- 5. Välj Återskapa användarnamn för att skapa ett användarnamn och automatiskt skapa motsvarande alias i Vidarebefordra e-post.

#### ⇒DuckDuckGo

- 1. Följ instruktionerna för DuckDuckGo för att ställa in din Duck-adress.
- 2. När din Duck-adress har ställts in väljer du fliken **Autofyll** på DuckDuckGos e-postskyddssida och öppnar webbläsarens utvecklarverktyg.

3. Klicka på **knappen** Generera privat ankaadress och se fliken **Nätverk** i ditt utvecklarverktygsfönster. Välj "Adresser"-anropet för API POST-begäran och leta upp API-auktoriseringsobjektet. Objektet kommer att se ut så här: auktorisation: Bärare<API token v alue>.

![](_page_26_Picture_2.jpeg)

 $\ensuremath{\mathbb{C}}$  DuckDuckGo. Privacy, simplified.

Generera DuckDuckGo e-postalias

4. Kopiera API-auktoriseringstokenvärdet och klistra in det i API-nyckelfältet på Bitwarden-generatorfunktionen.

5. Välj Regenerate Username för att generera ett användarnamn och automatiskt skapa motsvarande alias i DuckDuckGo.

#### Slumpmässigt ord

Välj den här typen för att generera ett slumpmässigt ord för ditt användarnamn. Alternativ för slumpmässiga ord inkluderar:

- Använd versaler: Använd versaler i ditt användarnamn.
- Inkludera nummer: Inkludera ett 4-siffrigt nummer i ditt användarnamn.